#### Winrar door verhaegen

### 1. Inleiding

WinRar is software dat gebruikt wordt om bestanden in te pakken en om deze uit te pakken. Het is de Windowsversie van Rar Archiver, een archiefprogramma dat ongeveer hetzelfde doet als WinZip. WinRar comprimeert echter 8 tot 15 procent beter dan WinZip. U kan met WinRar één of meerdere bestanden samendrukken tot één bestand (= inpakken). Dit is vrij handig daar dit het versturen van dit samengedrukt bestand hetzij via instant messaging, hetzij via e-mail, etc. enorm vergemakkelijkt. Wanneer uw contactpersoon het bestand ontvangt, dan zal deze het bestand moeten uitpakken, waarna de bestanden die waren ingepakt weer zichtbaar worden. U zal merken dat u door het gebruik van WinRar meer mogelijkheden krijgt om bestanden te versturen.

Let op! Deze handleiding is gebaseerd op de Nederlandstalige versie van WinRar 3.50 voor Windows XP. Wel kan deze ook van toepassing zijn op de andere versies. Enig verschil zijn bepaalde functies en benamingen.

### 2. Downloaden & Installeren

Alvorens u gebruik kunt maken van het programma WinRar dient u het uiteraard eerst te downloaden en te installeren.

Nadat u het bestand heeft gedownload, moet u er simpelweg op dubbelklikken om de installatieprocedure te starten. Doorloop het proces en lees aandachtig alle informatie die geboden wordt. Uiteindelijk zal het programma volledig geïnstalleerd zijn.

Herstart nu de computer om de installatie te voltooien. Nadat de computer opnieuw is opgestart kunt u WinRar gebruiken.

# 3. Inpakken

Het inpakken kan als standaard worden ingesteld, maar tegenwoordig bestaan er al vele mogelijkheden om het inpakken van bestanden volledig om te zetten naar eigen wensen.

Wanneer u een aantal bestanden hebt, dient u deze te selecteren. Klik vervolgens met uw rechtermuisknop op de selectie. Kies hier voor "Toevoegen aan archief..." Als u nu op deze functie klikt, zal u een scherm te zien krijgen waar u het inpakken kan aanpassen aan uw wensen. We laten de eigenschappen hiervan nu nog even achterwege. In het veld "Archief naam" kan u het archiefbestand de naam geven die u wenst. Om dit alles te bevestigen hoeft u enkel nog op "Ok" te klikken. Er zal nu in dezelfde map van de bestanden die u selecteerde een nieuw bestand staan. Dit is het archiefbestand dat u zonet hebt aangemaakt. Nu zijn er verschillende mogelijkheden wat u met het archief bestand kan doen, namelijk: Versturen via e-mail, opslaan op een opslagmedium (usb-stick, diskette, cd, dvd, etc.), toevoegen aan een ander archief, uitpakken, etc.

U hebt hiernaast ook de mogelijkheid om op "Toevoegen aan Nieuwe map.rar" te klikken. Op die manier zal het inpakproces onmiddellijk zijn gang gaan en zal er een archiefbestand gemaakt worden, welke geplaatst zal worden in dezelfde map waarin het (de) oorspronkelijke bestand(en) zich bevindt(bevinden).

| Openen                            |          |  |  |  |
|-----------------------------------|----------|--|--|--|
| Bewerken                          |          |  |  |  |
| Nieuw                             |          |  |  |  |
| Afdrukken                         |          |  |  |  |
| Openen met                        |          |  |  |  |
| Toevoegen aan archief             |          |  |  |  |
| Toevoegen aan "Nieuwe map.rar"    |          |  |  |  |
| 🖹 Inpakken en e-mailen            |          |  |  |  |
| Inpakken naar "Nieuwe map.rar" en | e-mailen |  |  |  |
| Kopiëren naar                     | )        |  |  |  |
| Knippen                           |          |  |  |  |
| Kopiëren                          |          |  |  |  |
| Snelkoppeling maken               |          |  |  |  |
| Verwijderen                       |          |  |  |  |
|                                   |          |  |  |  |

# 4. Inpakken en e-mailen

Archiefbestanden versturen gebreurt vaak via instant messaging (zoals bijvoorbeeld Msn Messenger, Yahoo Messenger, AOL, ICQ, etc.), maar meestal ook via e-mail ,outlook express

Daarom zit er een functie ingebouwd in WinRar om snel bestanden in te pakken en te e-mailen.

Door op een of meerdere bestanden te klikken met de rechtermuisknop hebt u een mogelijkheid om op "Inpakken en e-mailen..." te klikken. Wanneer u dit doet zal er een scherm verschijnen zoals hetgeen waarbij u

klikt op "Toevoegen aan archief..." (zie hierboven). Wanneer u uw instellingen dan bevestigt zal uw emailclient (Bvb. Microsoft Outlook, Mozilla Thunderbird, etc.) geopend worden en u kan snel en eenvoudig een email versturen met daaraan toegevoegd het archiefbestand dat u zonet hebt gemaakt.

Daarnaast is er ook de functie "Inpakken naar Nieuwe map.rar en e-mailen". Hierdoor zal het bestand onmiddellijk ingepakt worden en daar onmiddellijk op volgend zal uw e-mailclient geopend worden. Alles zal klaar zijn om snel en eenvoudig een e-mail te versturen met daaraan toegevoegd het door u ingepakte bestand.

# 5. Uitpakken

Eenmaal u een bestand hebt ingepakt (zie hierboven), kan u het uiteraard ook uitpakken om te zien wat er in zit. Ook kan u dit met andere archiefbestanden die u bijvoorbeeld hebt ontvangen van iemand.

Indien u heel snel en eenvoudig een bestand wenst uit te pakken kan u dit doen op drie manieren. U kunt gewoon met uw rechtermuisknop klikken op het archiefbestand en vervolgens klikken op "Bestanden uitpakken...". Er zal nu een scherm openen. In dit scherm hebt u de mogelijkheid om een gewenste locatie te kiezen voor de bestanden die u wenst uit te pakken, de mogelijkheid om te kiezen om de bestanden de oudere te laten vervangen of zelfs te laten updaten, etc. Natuurlijk dient u op "Ok" te klikken om dit alles te bevestigen. Nu zal het uitpakproces van start gaan. Een nieuw scherm zal geopend worden waar u het uitpak-proces kunt annuleren, dan wel pauzeren. Ook kan u dit venster op de achtergrond (background) laten zetten én u hebt eveneens de mogelijkheid om op een Help-toets te klikken. Een volgende manier bestaat er in door met uw rechtermuisknop op het archiefbestand te klikken en vervolgens te klikken op "Hier uitpakken". Nu zal het uitpak-proces per direct aanvangen en de ingepakte bestanden zullen uitgepakt worden in dezelfde map waar het archiefbestand zich in bevindt. Een laatste snelle manier is deze door met de

rechtermuisknop op het archiefbestand te klikken en

vervolgens te kiezen voor "Uitpakken in archiefbestandsnaam\". Deze functie zorgt ervoor dat het uitpakproces onmiddellijk zal aanvangen, maar er zal een nieuwe map aangemaakt worden die dezelfde naam zal dragen als het archiefbestand. Die aangemaakte map zal eveneens te vinden zijn in de map waar het archiefbestand zich bevindt.

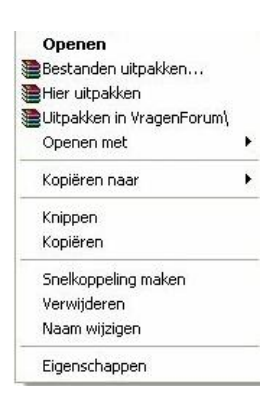

Een meer ingewikkelde manier – die tevens meestal een omweg zal zijn – is deze door gewoon te dubbelkikken op het archiefbestand. Hierdoor zal WinRar geopend worden en de ingepakte bestanden zullen worden weergegeven. Nu kan u bijvoorbeeld één voor één de bestanden aanklikken en dan klikken op de knop "Uitpakken in". Op die manier kan u voor elk bestand een gewenste locatie kiezen.beschikking, maar meestal hebt u deze niet nodig. Mocht Door WinRar te openen krijgt u ook enkele opties tot uw dit wel het geval zijn en u begrijpt iets niet, dan kan u gebruik maken van de help-functies.

| 🗮 VragenForum.rar - WinRAR                                                |                       |          |                    |                    |                    |     |
|---------------------------------------------------------------------------|-----------------------|----------|--------------------|--------------------|--------------------|-----|
| Bestand Opdrachten Extra Eavoriet                                         | en Opties Help        |          |                    |                    |                    |     |
| Toevoegen Uitpakken in Testen                                             | Weergeven Verwijderen | Zoeken   | Wizard Info        | Viruscontrole Com  | mentaar Beschermen | SFX |
| 💽 🛿 🖉 VragenForum.rar - RAR archief, oorspronkelijke grootte 32.256 bytes |                       |          |                    |                    |                    |     |
| Naam 🟠                                                                    | Grootte               | Ingepakt | Туре               | Gewijzigd          | CRC32              |     |
| <b>a</b>                                                                  |                       |          | Мар                |                    |                    |     |
| WragenForum1.doc                                                          | 10.752                | 1.048    | Microsoft Word-doc | 18-9-2005 12:14    | E9BFF0AD           |     |
| WragenForum2.doc                                                          | 10.752                | 1.048    | Microsoft Word-doc | 18-9-2005 12:14    | E9BFF0AD           |     |
| WragenForum3.doc                                                          | 10.752                | 1.048    | Microsoft Word-doc | 18-9-2005 12:15    | E9BFF0AD           |     |
| 9 mQ                                                                      |                       |          | Totaal: 32.256 by  | tes in 3 bestanden |                    |     |

#### 6. Help & support

WinRar lijkt nu wel eenvoudig te gebruiken, maar zoals veel andere software zijn er ook hier soms zaken die moeilijk zijn en soms tot grote frustratie leiden. Daarom zit er ook in WinRar een help-functie. Deze kan u evenvoudig bereiken door WinRar te openen en in de menubalk op "Help" te klikken. Daar hebt u dan de mogelijkheid om de help-onderwerpen te openen of om de WinRar homepage te raadplegen. Ook vindt u hier meer info over WinRar, zoals onder andere het versienummer.